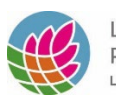

## How to Self-enroll in the Foundations of Diversity, Equity, Inclusion and Belonging Workshop

This self-paced online workshop is crafted to assist participants in gaining a comprehensive understanding of key concepts such as diversity, equity, inclusion, and belonging. Participants will delve into applying these terms within the context of our workplace environment. Please follow the registration instructions below.

Step #1: Visit https://liplanarkrenfrew.moodlecloud.com/

Step #2:

- a. If you already have a Moodle Cloud account, please log in using your username and password. Next, jump to Step #4 in these instructions.
- b. If this is your first time using Moodle Cloud, please click the grey "Create new account" button, as illustrated below. Write down your username and password; you will need those details to sign into the workshop!

## Log in to Your site

| Username                                                           |  |
|--------------------------------------------------------------------|--|
| Password                                                           |  |
| Log in                                                             |  |
| Lost password?                                                     |  |
| Is this your first time here?                                      |  |
| For full access to this site, you first need to create an account. |  |
| Create new account                                                 |  |

1. Go to the inbox of the email address you used to create your account and follow the instructions that should look similar to what is illustrated below. If you don't see an email in your inbox, please check your junk mail.

Hi,

A new account has been requested at 'Your site' using your email address.

To confirm your new account, please go to this web address:

https://liplanarkrenfrew.moodlecloud.com/login/confirm.php?data=M6wRWwhxD5GtkUs/

In most mail programs, this should appear as a blue link which you can just click on. If that doesn't work, then cut and paste the address into the address line at the top of your web browser window.

If you need help, please contact the site administrator,

moodle admin

Step #3: Log into the Moodle Cloud site using your new account username and password

Step #4: From the Home screen, click on the workshop title

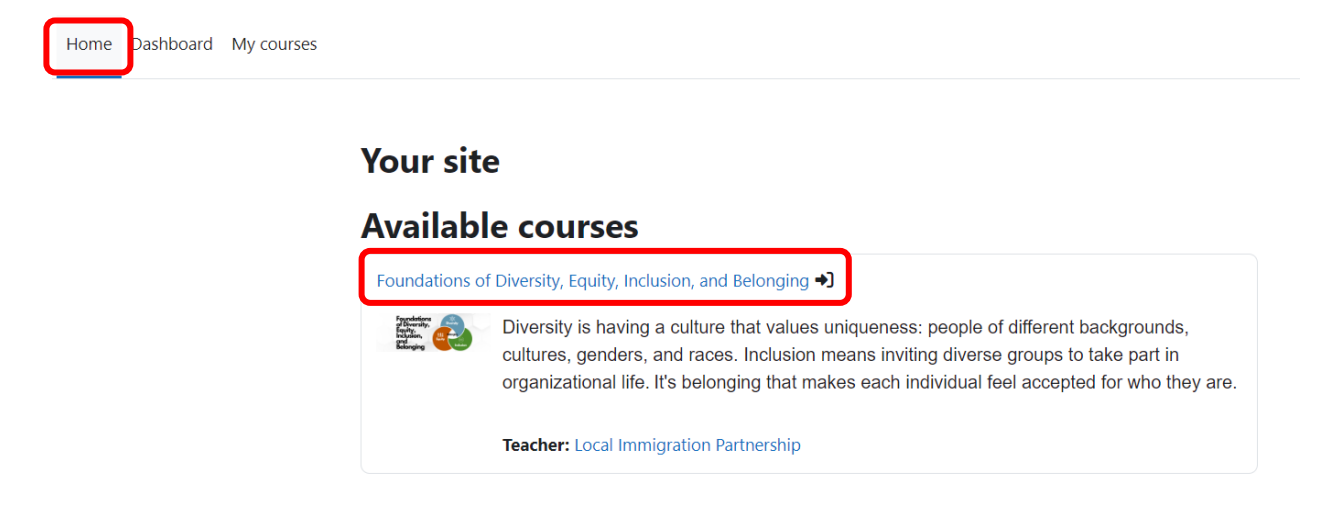

Step #5: Click on the blue "Enroll me" button as illustrated below.

## Foundations of Diversity, Equity, Inclusion, and Belonging

## **Enrollment options**

Foundations of Diversity, Equity, Inclusion, and Belonging

Diversity is having a culture that values uniqueness: people of different backgrounds, cultures, genders, and races. Inclusion means inviting diverse groups to take part in organizational life. It's belonging that makes each individual feel accepted for who they are.

Teacher: Local Immigration Partnership

Self enrollment (Student)

No enrollment key required.

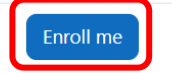

If you face challenges working through the self-paced workshop, don't hesitate to contact <u>localimmigrationpartnership@algonquincollege.com</u>.

Upon completion, learners will receive a certificate of participation from Local Immigration Partnership – Lanark & Renfrew.